# บทที่ 3 การตั้งก่าเมนูสำหรับใช้งานและแสดงผล

### < วัตถุประสงค์

เป็นการแนะนำตั้งค่าเมนูสำหรับใช้งานและแสดงผลในระบบ เพื่อเป็นการกำหนดครั้งแรกก่อนเริ่มใช้งาน ซึ่งจะมีผลใน การเรียกดูข้อมูลในระบบได้

## <u>การเข้าสู่หน้าจอผู้ดูแลระบบ</u>

การเข้าสู่หน้าจอผู้ดูแลระบบ สามารถเข้าโดยผ่านโปรแกรม 🥑 Google Chrome และพิมพ์ URL หรือ Address สำหรับ เข้าสู่หน้าจอผู้ดูแลระบบ ซึ่งจะปรากฏหน้าจอ ดังรูป

คลิกเมนู ผู้ดูแลระบบ ก่อน Login เข้าใช้งานระบบ

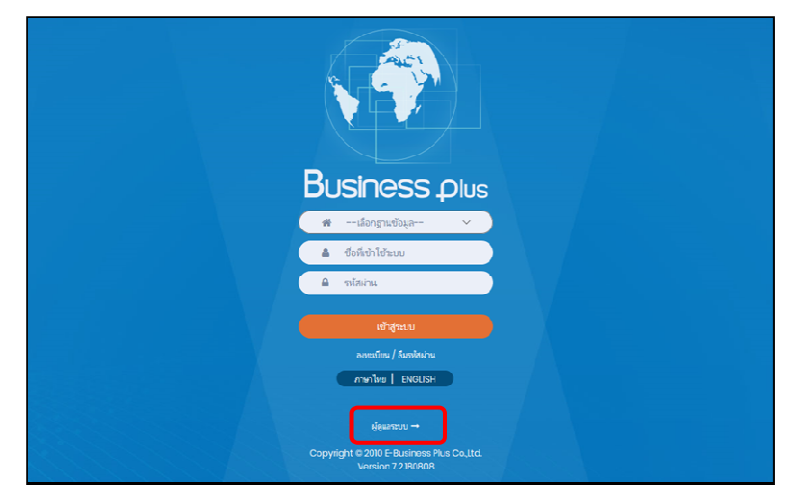

<u>รูปภาพแสดงหน้าจอเข้าสู่ฟังก์ชั่นผู้ดูแลระบบ</u>

<u> คำอธิบาย</u>

- เลือกฐานข้อมูล คือ เลือกฐานข้อมูลที่จะเข้าใช้งาน
- Username คือ ทำการกรอก Username ตามที่ผู้ใช้งานได้ทำการลงทะเบียนไว้
- Password คือ ทำการกรอก Password ตามที่ผู้ใช้งานได้ทำการลงทะเบียนไว้
- กรอกรายละเอียดเรียบร้อยแล้ว คลิกที่ปุ่ม

#### 🕨 เลือกไอคอน Bplus HRM Dashboard

| Bplus e-Premium                          |             | 🚞 💥 🛓 ประกาย สายใจรัก          |
|------------------------------------------|-------------|--------------------------------|
| 🗒 บริษัท ด้วอย่างโปรแกรม อี-บิชิเนส พลัล | ง จำกัด     |                                |
| e-Leave                                  | e-Training  | e-Welfare                      |
| e-Payslip                                | HRM Connect | © ऀ≣ Bplus HRM<br>∭∏ Dashboard |

# <u>การตั้งค่าเมนู</u>

เป็นการตั้งก่าเมนูที่เป็นการแสดงผลในระบบ ซึ่งจะเป็นกลุ่มเมนู และ ชื่อเมนู ทั้งหมดของระบบ โดยจะให้ผู้ใช้งานทำการ ตั้งก่าก่อนที่จะใช้งาน เพื่อให้ระบบแสดงผลในหน้าจอตามที่ต้องการ

🕨 คลิกเมนู ตั้งค่าเมนู -> จะปรากฏหน้าจอคังรูป

| Bplus HRM Dashboard                                                                                        | ≊        |             |                                                  |                   |                                |                               |  |
|----------------------------------------------------------------------------------------------------|----------|-------------|--------------------------------------------------|-------------------|--------------------------------|-------------------------------|--|
| <ul> <li>เพิ่มกลุ่มสิทธิผู้ไข้งาน</li> <li>ชั่งส่านญ</li> <li>ดังส่านบุม</li> <li>ดังสาหน้าหลัก</li> </ul> |          |             | บริษัท ด้วอย่างโปรแกรม อี-บิชิเนส พลัส จ         | ำกัด              |                                |                               |  |
|                                                                                                    | ល្ថិ គ័រ | ด่าเมนู     |                                                  |                   |                                | 🗊 บันพัก                      |  |
|                                                                                                    | สำคับ    | កដុំរយររូ   | ซื่อเมนุ                                         | การเลือกวันที่    | รนัสเงินเพิ่มเงินนัก(เริ่มต้น) | รนัสเงินเพิ่มเงินนัก(สิ้นสุด) |  |
|                                                                                                    | 1        | งานประจำวัน | แจ้งอัดรากำลังคนของพนักงานตามสาขาและแสนก         | งวดเงินเดือน \vee |                                |                               |  |
|                                                                                                    |          |             | แจ้งจำนวนหนักงานที่เข้างานใหม่แสดงตามสาขาและแรนก | ช่วงวันที่ 🗸      |                                |                               |  |
|                                                                                                    |          |             | แสดงจำนวน ขม.ดำถ่วงเวลาประจำวันของพนักงาน        | ช่วงวันที่ 🗸      | 1110                           | 1159                          |  |
|                                                                                                    |          |             | แสดงจำนวนมาสายประจำวิทของพนิกงาน                 | ปวงวันที่ 🗸       | 2120                           | 2129                          |  |

<u>คำอธิบาย</u>

- กลุ่มเมนู : แสดงชื่อกลุ่มเมนูในระบบ โดยจะแบ่งหมวดหมู่ตามการใช้งานไว้ ดังนี้ งานประจำวัน, ภาพรวม
   ต่างๆ, วันที่กรบกำหนด, มุมมองผู้บริหาร, มุมมองหัวหน้างาน
- ชื่อเมนู : แสดงชื่อเมนูที่จะแสดงรายละเอียดต่างๆในระบบ ซึ่งจะมีให้เลือกย่อยตามกลุ่มเมนู
- การเลือกวันที่ : ระบบจะให้ตั้งก่าข้อมูลในเมนูต่างๆเพื่อกำหนดว่าจะให้ระบบดึงข้อมูลใด โดยที่ระบบจะตั้งก่า มาตรฐานไว้เรียบร้อยแล้ว แต่หากต้องการแก้ไขภายหลังจะสามารถแก้ไขได้ ดังนี้
  - งวดเงินเดือน : ระบบจะดึงข้อมูลตามเดือนที่คำนวณไว้ในระบบ PR หรือ TM
  - ช่วงวันที่ : ระบบจะดึงข้อมูลตามช่วงวันที่จ่ายที่กำนวณไว้ในระบบ PR หรือตามช่วง
     วันที่ที่กำนวณไว้ในระบบ TM
- รหัสเงินเพิ่มเงินหัก (เริ่มด้น) และ รหัสเงินเพิ่มเงินหัก (สิ้นสุด): เป็นการกำหนดช่วงรหัสเงินเพิ่มหรือเงินหัก ที่ต้องการให้มาแสดงในแต่ละเมนู โดยระบบจะอ้างอิงจากรหัสที่กำหนดในโปรแกรมเงินเดือน แล้วนำข้อมูลจาก รหัสที่กำหนดไว้มาแสดงผลลัพธ์ในระบบ ยกตัวอย่างเช่น
  - เมนูแสดงจำนวนมาสายประจำวันของพนักงาน : โปรแกรมเงินเดือนกำหนด รหัสมาสายหักเงิน คือ
     2120 และ มาสายเก็บสถิติ 2121 ดังนั้น แนะนำว่าเพื่อให้รองรับการแสดงผลได้ทั้ง 2 รหัส ให้ทำการ
     ระบุช่วงเป็น รหัสเงินเพิ่มเงินหัก(เริ่มต้น) = 2120 และ รหัสเงินเพิ่มเงินหัก(สิ้นสุด) = 2121 เป็นต้น

<u>หมายเหตุ</u> : แนะนำว่าสำหรับประเภทเงินเพิ่มเงินหักที่มีการหักประเภทเดียวกัน ให้ทำการระบุรหัสเงินเพิ่มเงินหักใน โปรแกรมเงินเดือนเป็นรหัสที่ต่อเนื่องกัน เพื่อให้มาตั้งค่าแสดงข้อมูลระบบ e-Dashboard ได้กรบถ้วน <u>การตั้งค่าหน้าหลัก</u>

เป็นการตั้งค่าข้อมูลให้แสดงในหน้าจอหลัก ซึ่งสามารถเลือกกราฟที่จะให้แสดงได้ทั้งหมด 5 กราฟด้วยกัน โดยจะให้ ผู้ใช้งานทำการตั้งค่าก่อนที่จะใช้งาน เพื่อให้ระบบแสดงผลในหน้าจอหลักตามที่ต้องการ

🕨 คลิกเมนู ตั้งค่าหน้าหลัก -> จะปรากฏหน้าจอดังรูป

| Bplus HRM Dashboard                                                                    | ā                                                                                                    |                         |
|----------------------------------------------------------------------------------------|----------------------------------------------------------------------------------------------------|-------------------------|
| <ul> <li>เท็มกลุ่มสิทธิญัยร่าน</li> <li>สิ่งล่านมุ</li> <li>สิ่งล่าหน้าหลัก</li> </ul> | บริษัท ด้วอย่างโปรแกรม อี-บิชิเนล                                                                                                    | เพลัส จำกัด             |
|                                                                                        | ▲ ถึงต่ามน่านอีก           Employees         อาการสารสารสารสารสารสารสารสารสารสารสารสารสา                                              | 600 Tenengraphi<br>0.0% |
|                                                                                        | nsmifil : Headcourt by age working nsmifild : Headcourt by Poster<br>nsmifild : Headcourt by Age Range nsmifild : Headcourt by Depart | n C Suda<br>tnert v     |

🕨 เมื่อทำการตั้งค่าเรียบร้อยแล้วกคบันทึก ระบบจะปรากฏหน้าจอหลักตามกราฟที่เลือก

|                                                                                                    | L                                   | เริษัท ตัวอย่างโปรแกรม อี-บิชิ | lเนส พลัส จำกัด       |                                                         |
|----------------------------------------------------------------------------------------------------|-------------------------------------|--------------------------------|-----------------------|---------------------------------------------------------|
| Employee                                                                                                    | S 2567<br>2566<br>2565<br>2564<br>8 | Hires                          | <u>Terminations</u> 1 | 1.1%                                                    |
| Headcount by a                                                                                                    | ge working                          | Headcount by Age Range         | Headcount by          | Type C n Sa<br>traft Avg. A<br>Sa<br>traft Avg. A<br>Sa |
| to the second second se | Headcount by Position               | n C                            | Headco                | nunt by Department                                      |